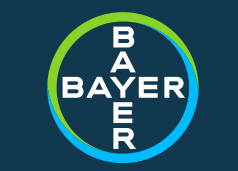

# SCST Genetics Super Workshop Analysis of PCR

Damon Lambert Bayer Crop Science St. Louis, MO

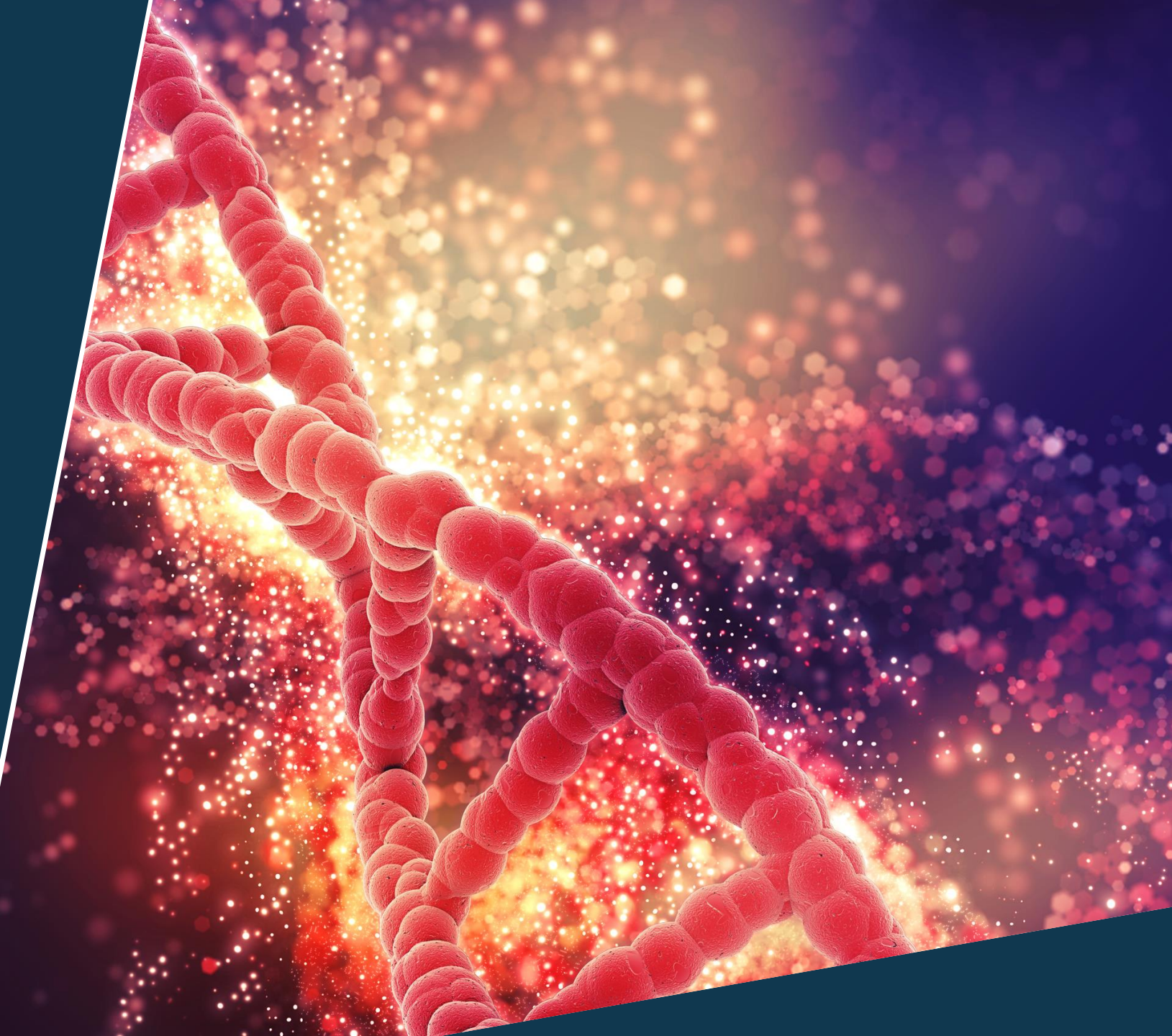

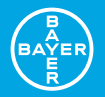

#### What type of Analysis do I need?

## Analysis vs. PCR Technology

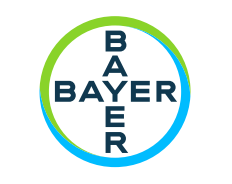

### Analysis vs. PCR Technology

- // Gel Electrophoresis
- // Fluorescent Probes
  - // Quantitative (Real-time)
  - // End Point

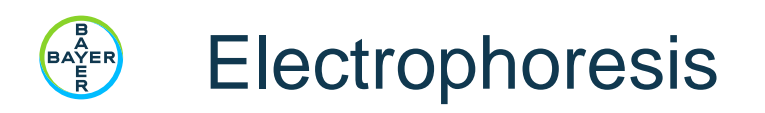

- // PCR amplification products are physically removed from reaction plate/tube and ran on agarose or polyacrylamide gels and then stained
- // This allows for a visual representation of the PCR product by size in comparison to control bands or "ladder"

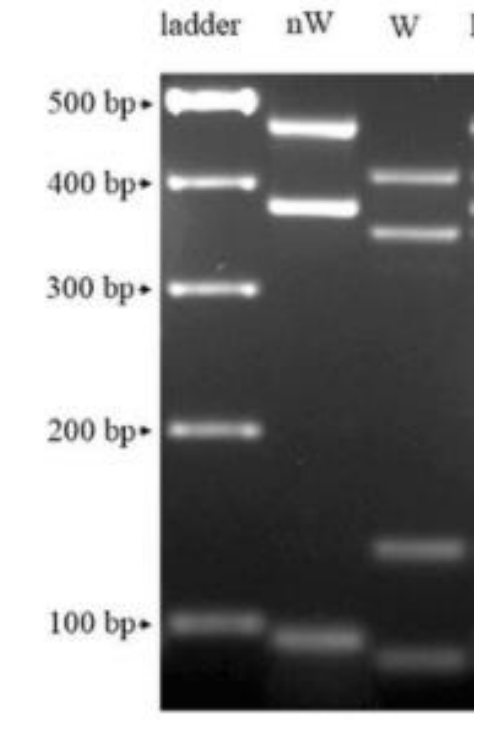

https://www.researchgate.net/figur e/Agarose-gel-electrophoresis-AGE-image-of-the-PCR-productsa-with-the-labelledmarker\_fig1\_344193749

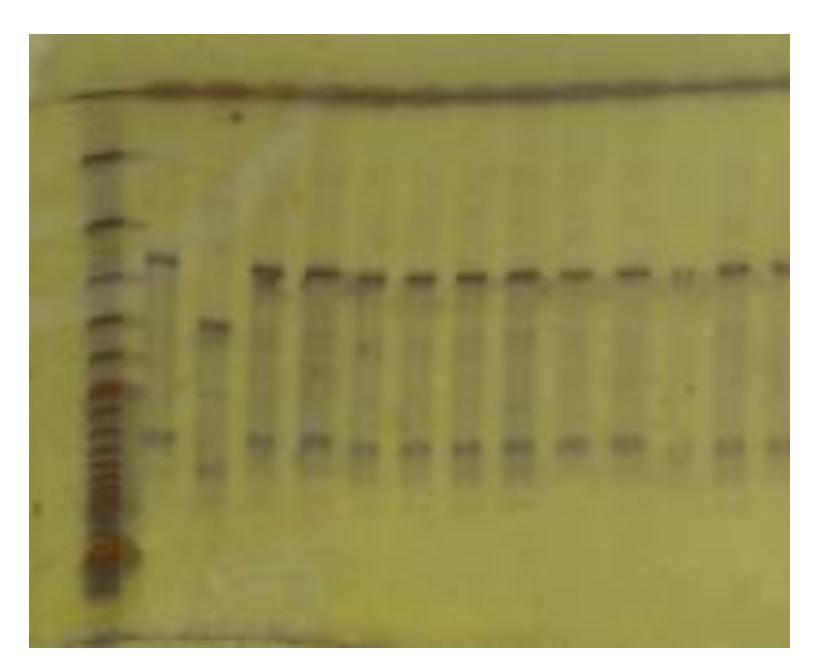

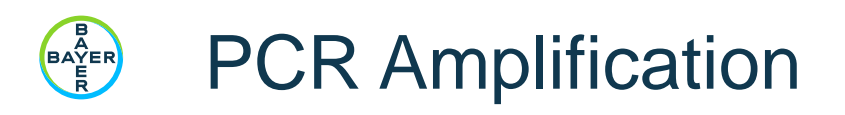

// If you can't visualize your PCR amplicons on a gel, how else might you visualize the success/failure of your reaction?

- // A common solution is to include a dye/probe in your reaction.
  - // These elements can produce a fluorescent signal upon successful creation of new (and hopefully intended) double-stranded DNA

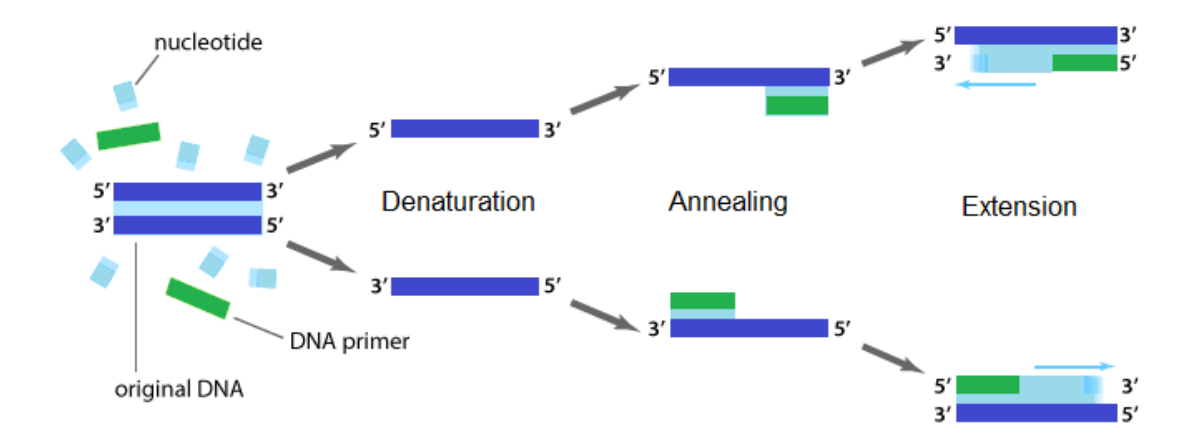

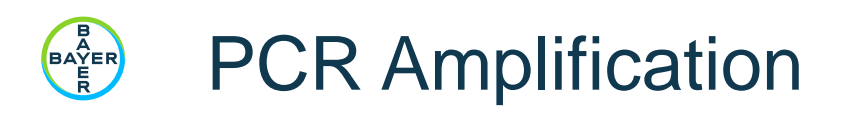

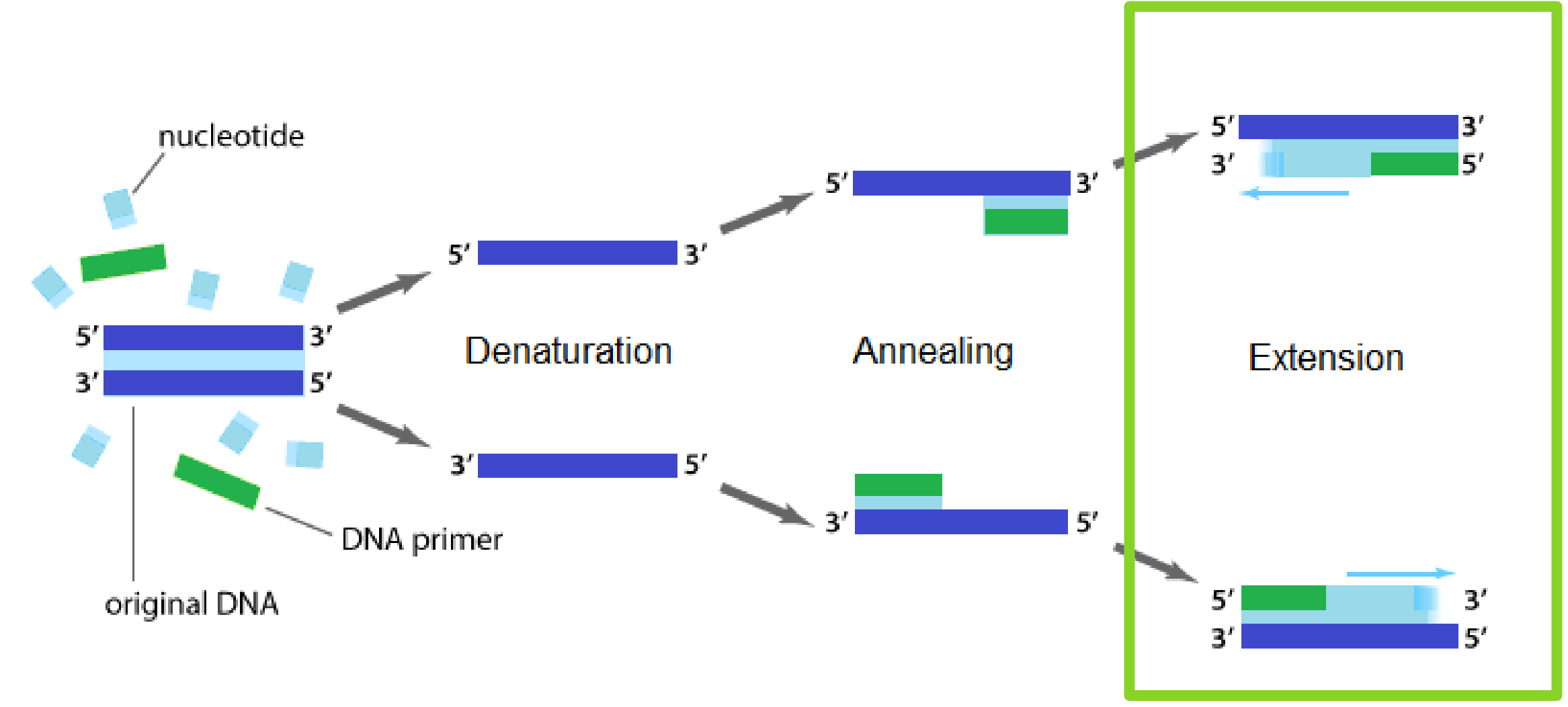

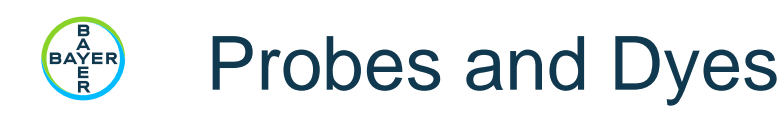

- // It is possible to include things in your reaction that can be digitally detected to determine the success/failure of your PCR reaction
- // One such choice is an intercalating dye such as SYBR<sup>®</sup> Green
  - // This binds with double-stranded DNA
  - // As your reaction progresses, more and more DNA is copied and synthesized, resulting in more dye being incorporated and visible to a fluorescent dye reader

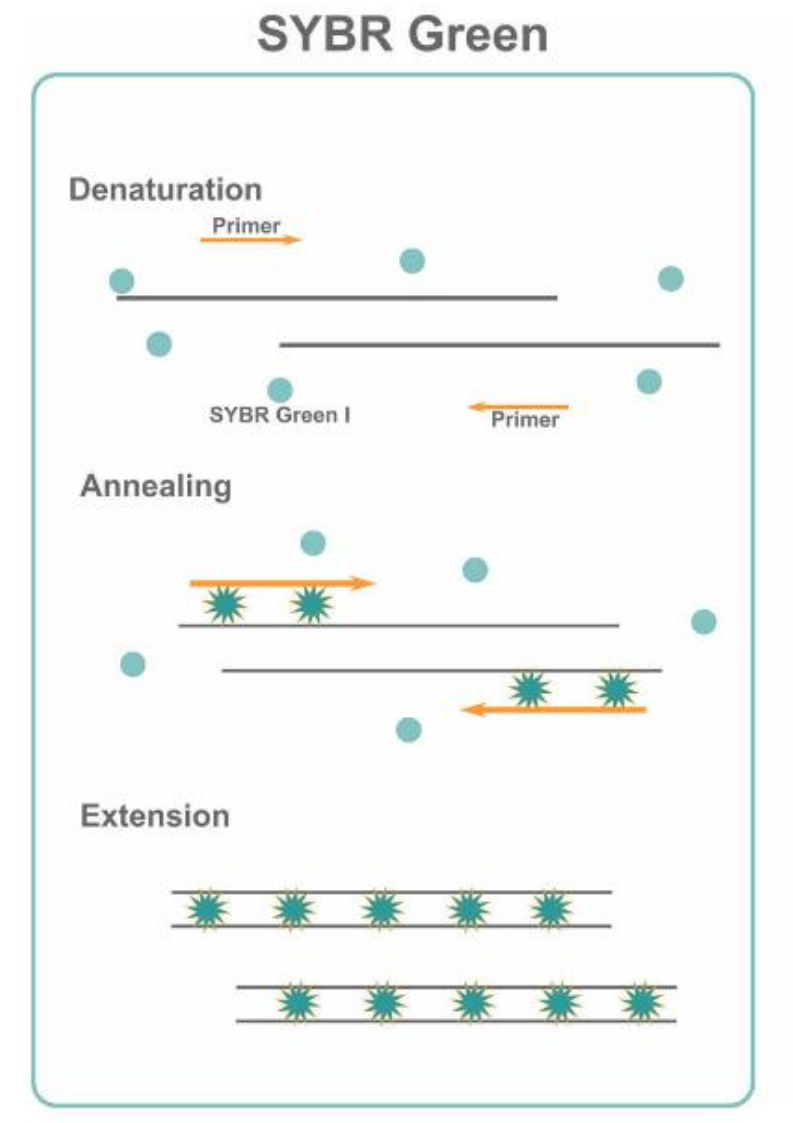

https://www.integra-biosciences.com/france/en/blog/article/how-does-qpcr-work-sybrr-green-vs-taqmanr

### Probes and Dyes (cont.)

BAYER

- // Another choice is via hydrolysis probes
  - // One popular technology is called TaqMan
  - // These probes are short oligonucleotides with a dye and quencher attached
    - // FAM, VIC, HEX, TED, NED
  - // During PCR, the Taq polymerase's 5' exonuclease activity results in the probe being "dissolved" and releasing the dye from the quencher into the free solution
  - # As your reaction progresses, more and more probe is consumed and results in more and more dye being visible to a fluorescent reader

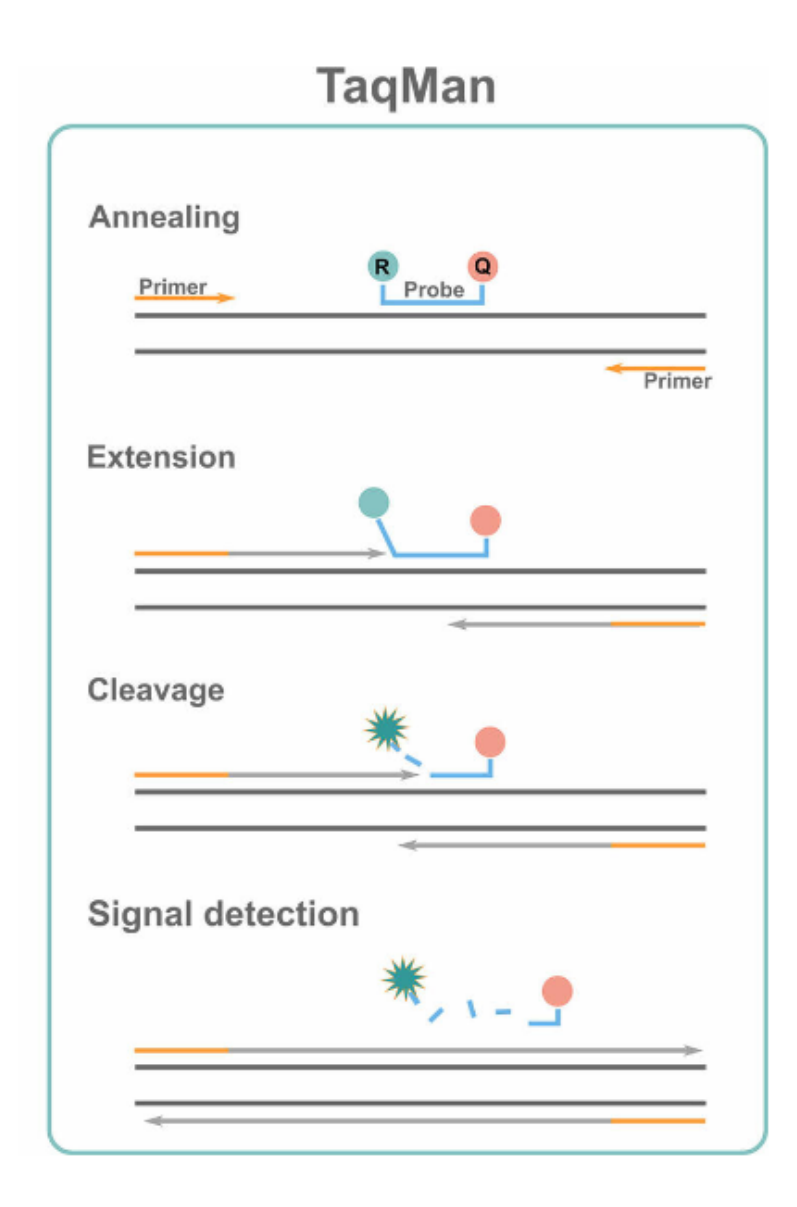

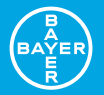

#### What will my results look like?

## Analysis/Scoring Tools

9

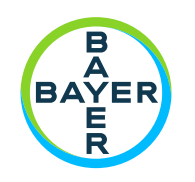

### Scoring/Analysis Tools

- // qPCR Threshold curves
  - // Quantitative
  - // Very informative as a research or diagnostic tool
- // End-point Scatter Plot Scorers
  - // Qualitative
  - // Useful in comparing amplicons vs. specific control samples

## qPCR data output

- // qPCR output example to the right
  - // For every well/reaction you get an amplification cycle followed by a fluorescent read
  - // Each probe/dye of interest is read following each cycle
- // These values are plotted on a curve (seen below)
  - // These curves show the result of amplification after each cycle and the success and amount of DNA in your reaction can be determined.

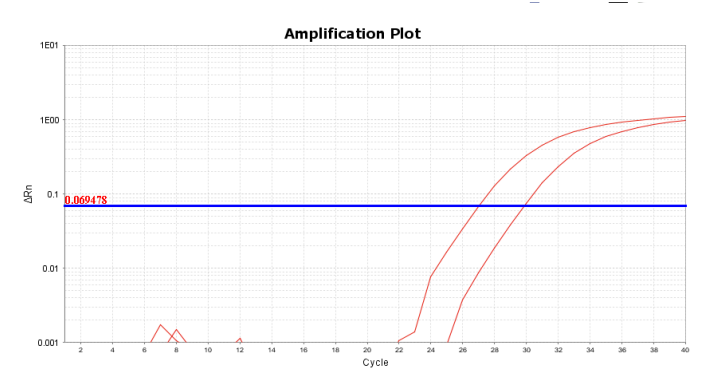

| Well | <b>.</b> ▼ Cycle |    | Target 💌 | Rn 💌     |      |                      |    |          |          |      |          |    |          |         |
|------|------------------|----|----------|----------|------|----------------------|----|----------|----------|------|----------|----|----------|---------|
|      | 1                | 1  | VIC      | 0.701914 |      |                      |    |          |          |      |          |    |          |         |
|      | 1                | 1  | FAM      | 0.931821 |      |                      |    |          |          |      |          |    |          |         |
|      | 1                | 2  | VIC      | 0.704537 | Well | → <sup>†</sup> Cycle | -  | Target 💌 | Rn 💌     |      |          |    |          |         |
|      | 1                | 2  | FAM      | 0.937491 |      | 1                    | 17 | VIC      | 0.733663 |      |          |    |          |         |
|      | 1                | 3  | VIC      | 0.705486 |      | 1                    | 17 | FAM      | 1.001856 |      |          |    |          |         |
|      | 1                | 3  | FAM      | 0.91906  |      | 1                    | 18 | VIC      | 0.731023 |      |          |    |          |         |
|      | 1                | 4  | VIC      | 0.705754 |      | 1                    | 18 | FAM      | 0.990654 |      |          |    |          |         |
|      | 1                | 4  | FAM      | 0.926271 |      | 1                    | 19 | VIC      | 0.73487  |      |          |    |          |         |
|      | 1                | 5  | VIC      | 0.70383  |      | 1                    | 19 | FAM      | 0.972437 |      |          |    |          |         |
|      | 1                | 5  | FAM      | 0.964664 |      | 1                    | 20 | VIC      | 0.73713  |      |          |    |          |         |
|      | 1                | 6  | VIC      | 0.70722  |      | 1                    | 20 | FAM      | 0.971426 |      |          |    |          |         |
|      | 1                | 6  | FAM      | 0.957732 |      | 1                    | 21 | VIC      | 0.740647 | Well | +† Cvcle | -  | Target 🔽 | Rn      |
|      | 1                | 7  | VIC      | 0.719632 |      | 1                    | 21 | FAM      | 1.00215  |      | 1        | 34 | VIC      | 0.74794 |
|      | 1                | 7  | FAM      | 0.954835 |      | 1                    | 22 | VIC      | 0.744839 |      | 1        | 34 | FAM      | 1.03855 |
|      | 1                | 8  | VIC      | 0.723635 |      | 1                    | 22 | FAM      | 1.017772 |      | 1        | 35 | VIC      | 0.7454  |
|      | 1                | 8  | FAM      | 0.959973 |      | 1                    | 23 | VIC      | 0.743357 |      | 1        | 35 | FAM      | 1.05482 |
|      | 1                | 9  | VIC      | 0.722601 |      | 1                    | 23 | FAM      | 1.018334 |      | 1        | 36 | VIC      | 0.74747 |
|      | 1                | 0  | EVIC     | 0.722001 |      | 1                    | 24 | VIC      | 0.745773 |      | 1        | 36 | FAM      | 1.06054 |
|      | 1                | 10 |          | 0.555065 |      | 1                    | 24 | FAM      | 1.027405 |      | 1        | 37 | VIC      | 0.75622 |
|      | 1                | 10 |          | 0.723120 |      | 1                    | 25 | VIC      | 0.748063 |      | 1        | 3/ |          | 1.05840 |
|      | 1                | 11 |          | 0.955781 |      | 1                    | 25 | FAM      | 1.051445 |      | 1        | 38 | FAM      | 1.06008 |
|      | 1                | 11 |          | 0.725414 |      | 1                    | 26 | VIC      | 0.743999 |      | 1        | 39 | VIC      | 0.74633 |
|      | 1                | 11 | FAIVI    | 0.964972 |      | 1                    | 26 | FAM      | 1.040454 |      | 1        | 39 | FAM      | 1.06524 |
|      | 1                | 12 | VIC      | 0.727352 |      | 1                    | 27 | VIC      | 0.741811 |      | 1        | 40 | VIC      | 0.74207 |
|      | 1                | 12 | FAM      | 0.9/4/4/ |      | 1                    | 27 | FAM      | 1.032999 |      | 1        | 40 | FAM      | 1.06894 |
|      | 1                | 13 | VIC      | 0.728112 |      | 1                    | 28 | VIC      | 0.739786 |      |          |    |          |         |
|      | 1                | 13 | FAM      | 0.977479 |      | 1                    | 28 | FAM      | 1.027812 |      |          |    |          |         |
|      | 1                | 14 | VIC      | 0.726119 |      | 1                    | 29 | VIC      | 0.743339 |      |          |    |          |         |
|      | 1                | 14 | FAM      | 0.98459  |      | 1                    | 29 | FAM      | 1.031157 |      |          |    |          |         |
|      | 1                | 15 | VIC      | 0.726743 |      | 1                    | 30 | VIC      | 0.744617 |      |          |    |          |         |
|      | 1                | 15 | FAM      | 0.99083  |      | 1                    | 30 | FAM      | 1.054483 |      |          |    |          |         |
|      | 1                | 16 | VIC      | 0.732761 |      | 1                    | 31 | VIC      | 0.749272 |      |          |    |          |         |
|      | 1                | 16 | FAM      | 0.996642 |      | 1                    | 31 | FAM      | 1.050969 |      |          |    |          |         |
|      |                  |    |          |          |      | 1                    | 32 | VIC      | 0.751105 |      |          |    |          |         |
|      |                  |    |          |          |      | 1                    | 32 | FAM      | 1.021994 |      |          |    |          |         |
|      |                  |    |          |          |      | 1                    | 33 | VIC      | 0.750543 |      |          |    |          |         |
|      |                  |    |          |          |      | 1                    | 33 | FAM      | 1.017399 |      |          |    |          |         |

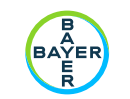

#### **Amplification Plot**

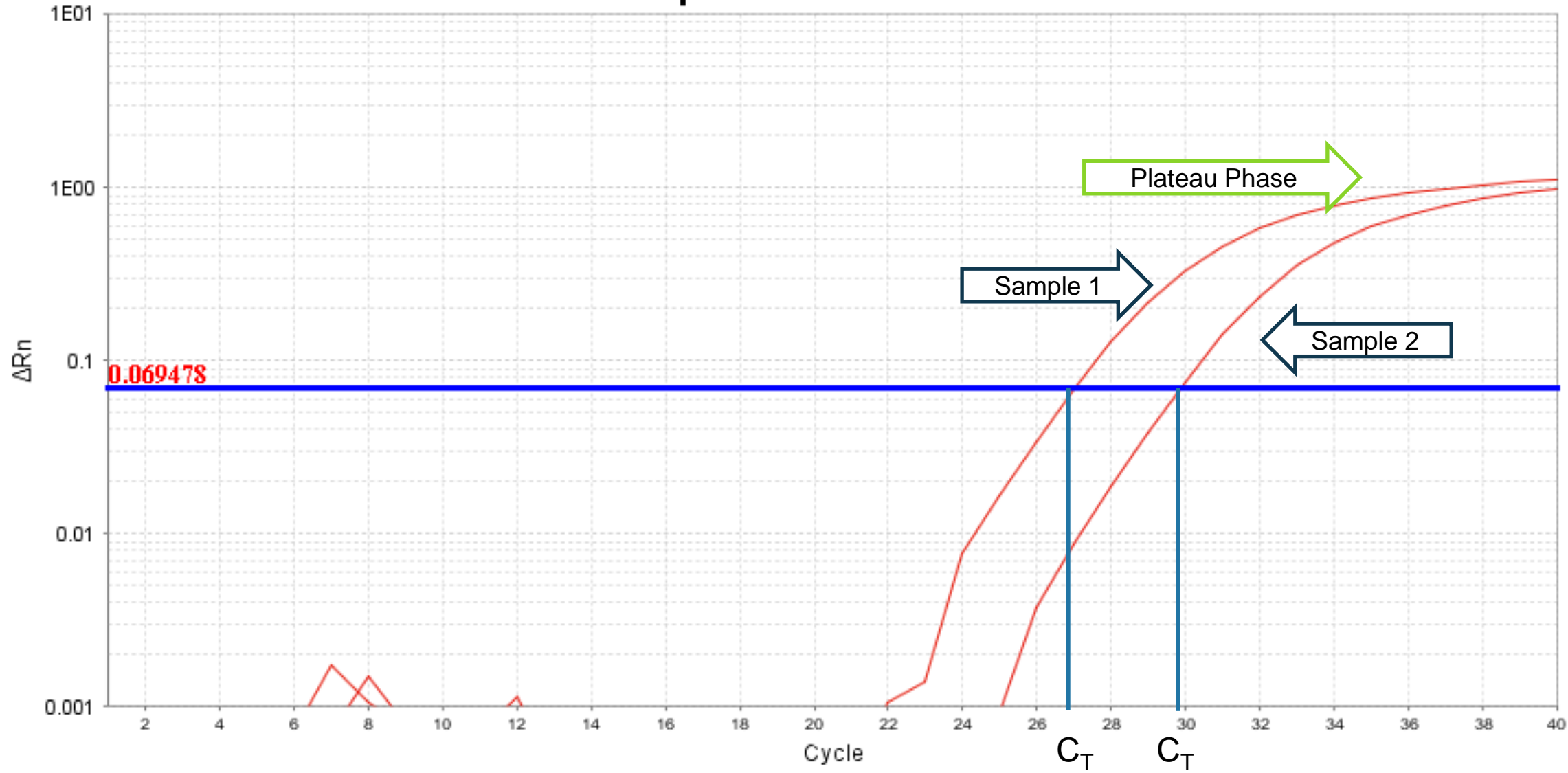

## Endpoint data output

- // Endpoint Fluorescent read to the right
  - // For every well/reaction you get a single read after ALL amplification cycles have been completed
  - // Each probe/dye gets a single read after a full amplification run

| Well | FAM  | VIC  | ROX   |
|------|------|------|-------|
| A1   | 2812 | 1719 | 19036 |
|      |      |      |       |

- // These values are placed on a scatter plot with your probes/dyes on each axis
  - // These values indicate the amount of probe signal produced from the amplification and can be used to determine the presence of your target amplicon

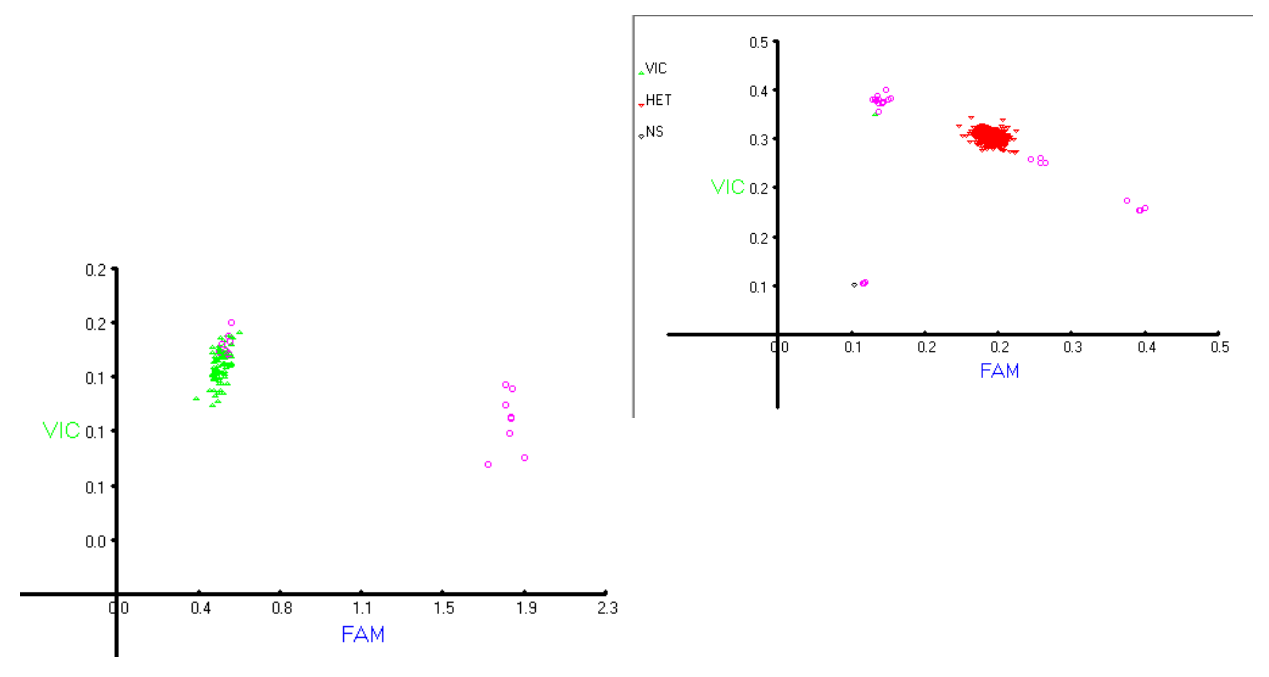

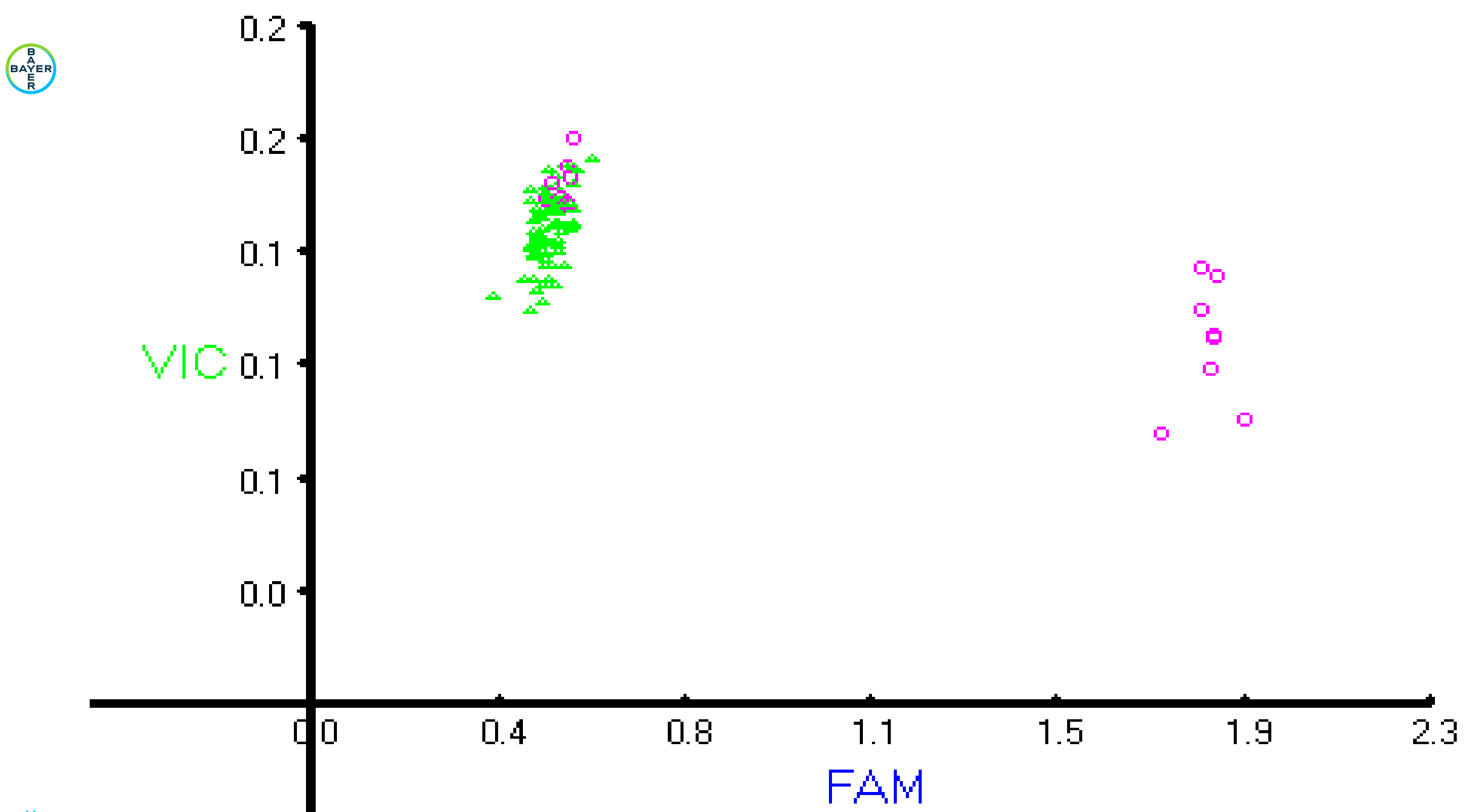

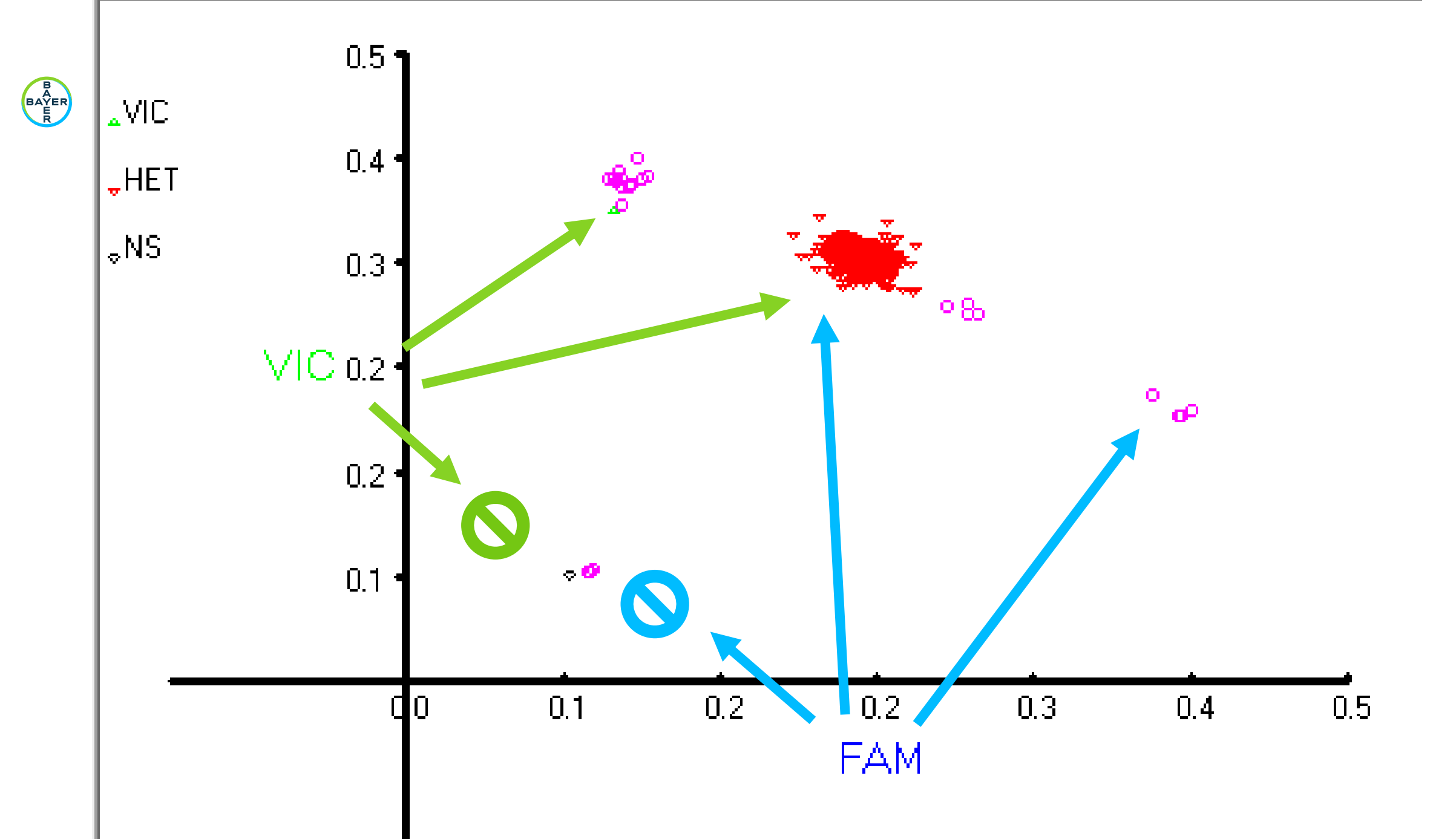

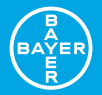

#### What does my result mean?

## Actual Data Analysis

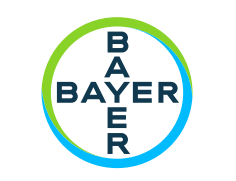

#### Actual Data Analysis

// What does my result mean?

// AP/Trait

// SNP

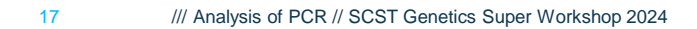

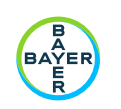

#### **AP/Trait**

Adventitious Presence/Trait

- // These assay designs are commonly looking for the presence of an inserted transgene or native section of DNA within a specific genomic location
- // Even just a single probe assay can help you determine the presence/absence of your target region
- // On your plot, a positive detection of your target would be shown by an increased signal on your probe's axis.
  - // Conversely, a negative detection would result in a lack of signal from your probe.
- NOTE! In this assay design, the difference between negative trait presence and a reaction failure look identical.

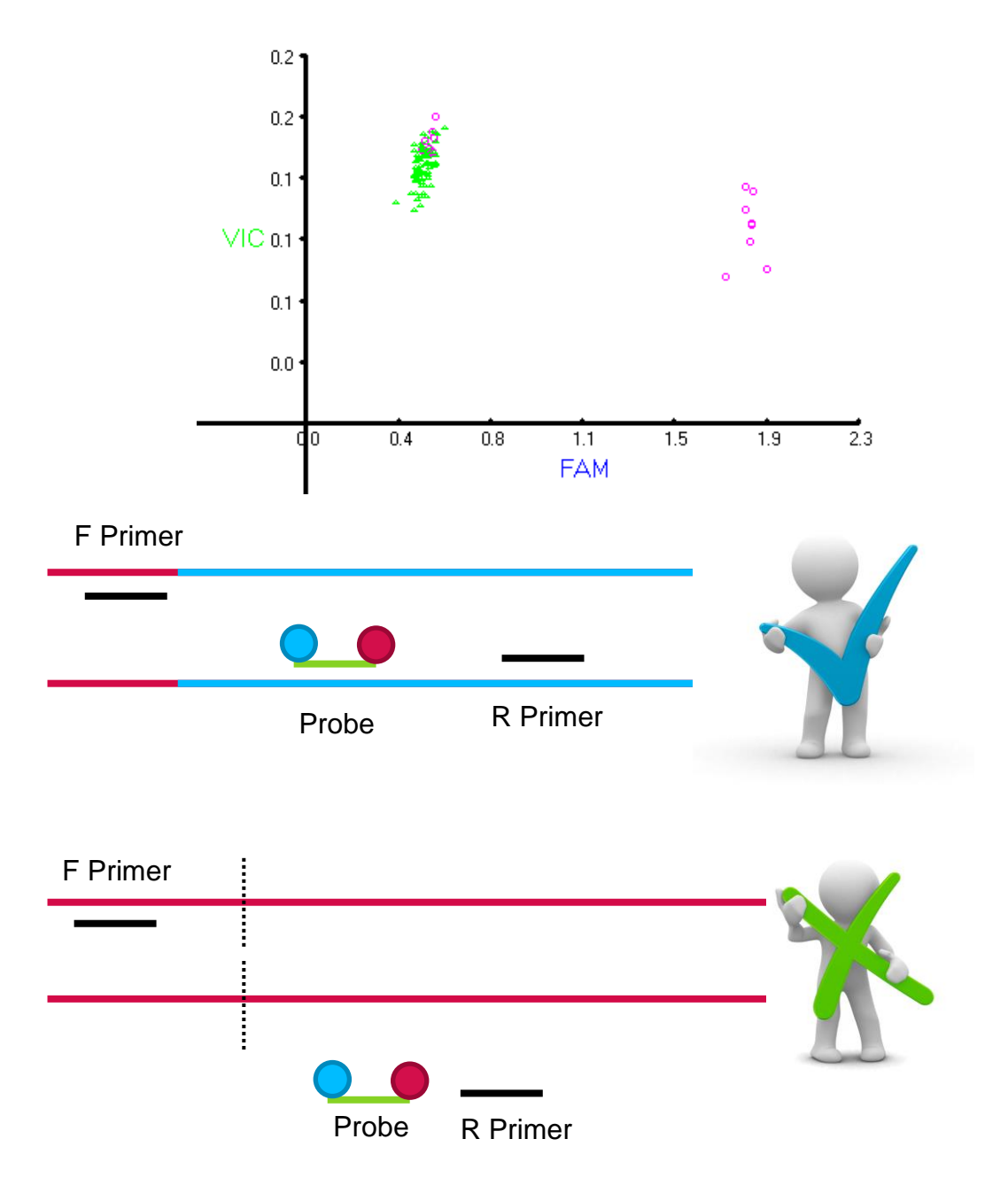

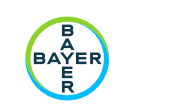

**SNP** 

#### Single Nucleotide Polymorphism

- // These assays are designed for a specific region of DNA that flanks a SNP
- // Since there are 2 copies of DNA present, you may get signal from one or both probes which would indicate which (or both) alleles are present
- // Since each copy of DNA is inherited from a single parent, these results can be used to determine parental lineage of your sample
  - // Provided you know the allele present in both parental samples

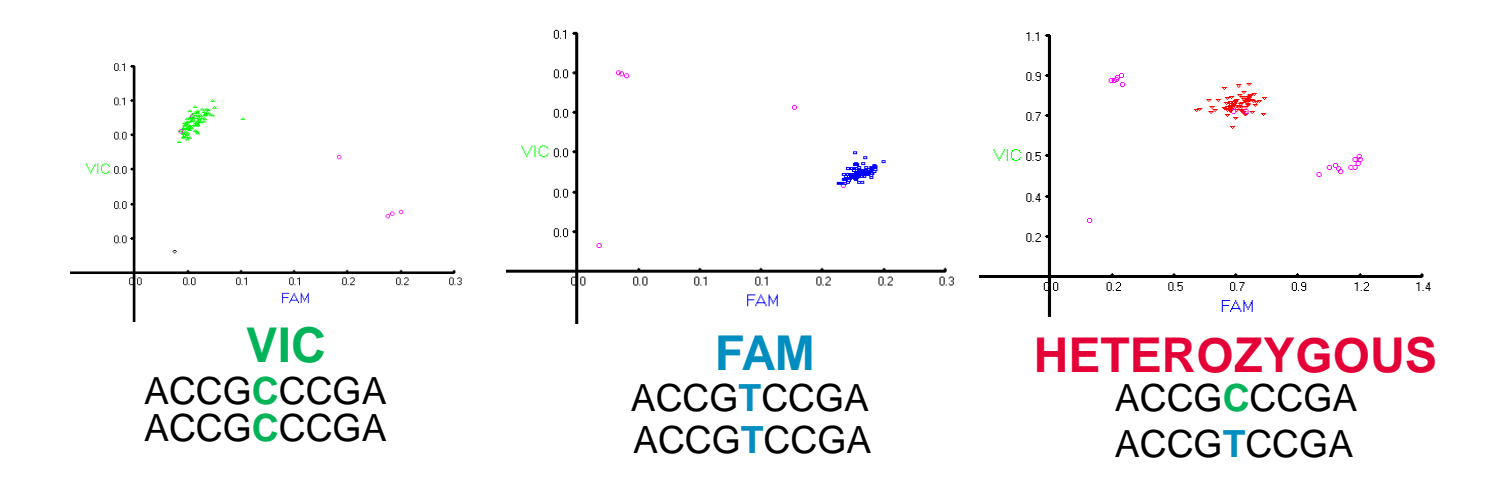

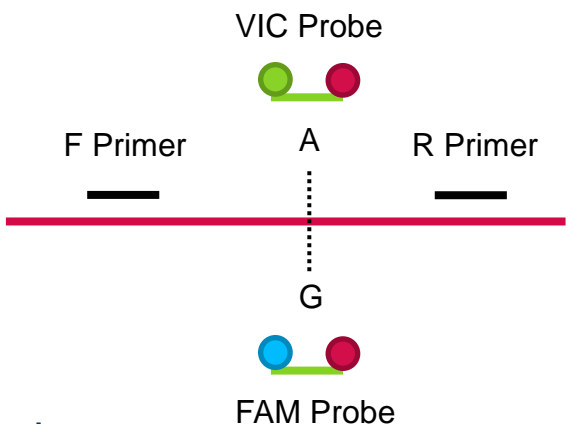

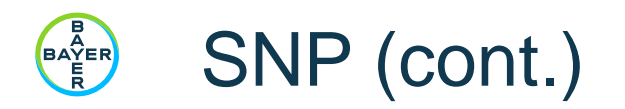

| Marker    | 1   | 2   | 3   | 4   | 5   | 6   | 7   | 8   | 9   | 10  |  |
|-----------|-----|-----|-----|-----|-----|-----|-----|-----|-----|-----|--|
| Parent 1  | T:T | A:A | G:G | T:T | T:T | G:G | T:T | A:A | A:A | T:T |  |
| Parent 2  | T:T | A:A | G:G | C:C | A:A | G:G | T:T | A:A | A:A | T:T |  |
| Unknown 1 | T:T | A:A | G:G | T:C | T:A | G:G | T:T | A:A | A:A | T:T |  |
| Unknown 2 | C:C | A:A | G:G | T:T | T:T | G:G | T:T | C:C | A:A | T:T |  |

Able to determine the nature of your unknown sample:

- // Female and Male Self
- // Hybrid
- // Out-cross (Pollenation from an undesired source)
- // Error (A genotype that CAN'T be explained by outcrossing)